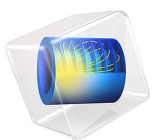

# Magnetotellurics

This model is licensed under the COMSOL Software License Agreement 6.1. All trademarks are the property of their respective owners. See www.comsol.com/trademarks.

# Introduction

Magnetotellurics (MT) is a method for estimating the electric resistivity (or the reciprocal electrical conductivity) profile of the Earth's crust using the natural electromagnetic source provided by the ionosphere.

The Earth's crust resistivity may vary over several orders of magnitude, and gives a strong indication to what kind of rocks are present. Metamorphic, igneous or sedimentary rocks might have resistivities varying from 0.1 to  $10^5 \Omega m$ , depending on several petrophysical parameters.

The electromagnetic source in the MT method has its origin in the variations in the magnetic field of the Earth, caused by solar wind and electromagnetic noise. These variations induce electric currents in the Earth's crust, proportional to the electrical conductivity.

The electromagnetic source is random by nature, but nevertheless, the low frequency signals and the shape of the ionosphere generate plane-wave components that can be correlated over large areas. By simultaneous measurements of the natural source electromagnetic field as function of time at different locations in an area of interest, one can statistically extract the local electromagnetic impedance as a function of frequency. This impedance can then be used to estimate the electric resistivity (or conductivity) as a function of depth.

This application is inspired by a study published in 1997 (Ref. 1). In that article, various scientific groups compared software performance of a few models. This model, called COMMEMI-3D-2, has become one of the benchmarks for MT modeling.

#### IMPEDANCE TENSOR

MT analysis is based on the impedance tensor  $\mathbf{Z}$  defined as

$$\mathbf{E} = \mathbf{Z} \cdot \mathbf{H}$$

here, **H** is the magnetic field and **E** denotes the electric field.

Normally, only the horizontal components of the fields are analyzed since the incident field is a plane-wave parallel to Earth's surface. When the z direction is the vertical axis, the relation for the horizontal components reads

$$\begin{bmatrix} E_x \\ E_y \end{bmatrix} = \begin{bmatrix} Z_{xx} & Z_{xy} \\ Z_{yx} & Z_{yy} \end{bmatrix} \begin{bmatrix} H_x \\ H_y \end{bmatrix}$$

The impedance tensor's components are then analyzed to determine the electric properties of the subsurface. For example, if the subsurface can be approximated with a 1D model (resistivity variations as a function of depth), the following relations follow:

$$Z_{xx} = Z_{yy} = 0$$
$$Z_{xy} = -Z_{yx}$$

If the subsurface can be approximated with a 2D structure and the electric field is parallel to the strike (the axis in the horizontal plane along which the resistivity is constant), the mode is called transverse electric (TE). If the magnetic field is oriented along the strike, the mode is called transverse magnetic (TM). These two modes are uncoupled. Assuming that the *x*-axis is oriented along the strike, the impedance matrix component  $Z_{xy}$  corresponds to the TE mode and  $Z_{yx}$  describes the TM mode. In a 2D approximation, the impedance tensor's components read

$$Z_{xx} = Z_{yy} = 0$$

and

$$Z_{xy} \neq Z_{yx}$$

In the general 3D case, the diagonal components  $Z_{xx}$  and  $Z_{yy}$  are different and nonzero. These diagonal matrix elements are often analyzed to determine the dimensionality of the subsurface.

Traditionally, MT surveys are performed using electromagnetic sensors that are placed on the sea bottom or on land forming either lines or grids. The alignment of the sensors is often such that the line is perpendicular to the expected strike of the formation, such as a fault line.

In a right-handed coordinate system with the *z*-axis pointing downward from the surface of the model, the TE and TM modes relative to the coordinate system are then related to the impedance tensor, meaning that  $Z_{\text{TE}} = Z_{xy}$  and  $Z_{\text{TM}} = Z_{yx}$ . By positioning the sensors along a line perpendicular to the strike, the sensitivity is increased by measuring the biggest differences in induced currents across and parallel to the strike.

#### APPARENT RESISTIVITY

When modeling MT with a known source, and the applied magnetic field is aligned along the *y*-axis, the apparent resistivity components are calculated from

$$\begin{split} \rho_{xy} &= \frac{1}{\omega \mu} \left| \frac{E_x}{H_y} \right|^2, \ \phi_{xy} &= \arg \Big( \frac{E_x}{H_y} \Big) \\ \rho_{yy} &= \frac{1}{\omega \mu} \left| \frac{E_y}{H_y} \right|^2, \ \phi_{yy} &= \arg \Big( \frac{E_y}{H_y} \Big) \end{split}$$

and the components in the impedance tensor read

$$z_{xy} = \rho_{xy} e^{i\phi_{xy}}$$
$$z_{yy} = \rho_{yy} e^{i\phi_{yy}}$$

Also, when the applied magnetic field is aligned along the x-axis, the apparent resistivity components are calculated from

$$\begin{split} \rho_{yx} &= \frac{1}{\omega\mu} \left| \frac{E_y}{H_x} \right|^2, \ \phi_{yx} &= \arg\left( \frac{E_y}{H_x} \right) \\ \rho_{xx} &= \frac{1}{\omega\mu} \left| \frac{E_x}{H_x} \right|^2, \ \phi_{xx} &= \arg\left( \frac{E_x}{H_x} \right) \end{split}$$

and the components of the impedance tensor read

$$z_{yx} = \rho_{yx} e^{i\phi_{yx}}$$
$$z_{xx} = \rho_{xx} e^{i\phi_{xx}}$$

Therefore, in order to determine all the components of the impedance tensor  $\mathbf{Z}$ , two simulations must be run with two different field polarizations.

Model Definition

The geometry and parameters for this application are taken from Ref. 1. Two rectangular inserts of high conductivity are placed in the upper layer of a three-layer earth. The main idea of the study is to estimate those conductivities by the MT method.

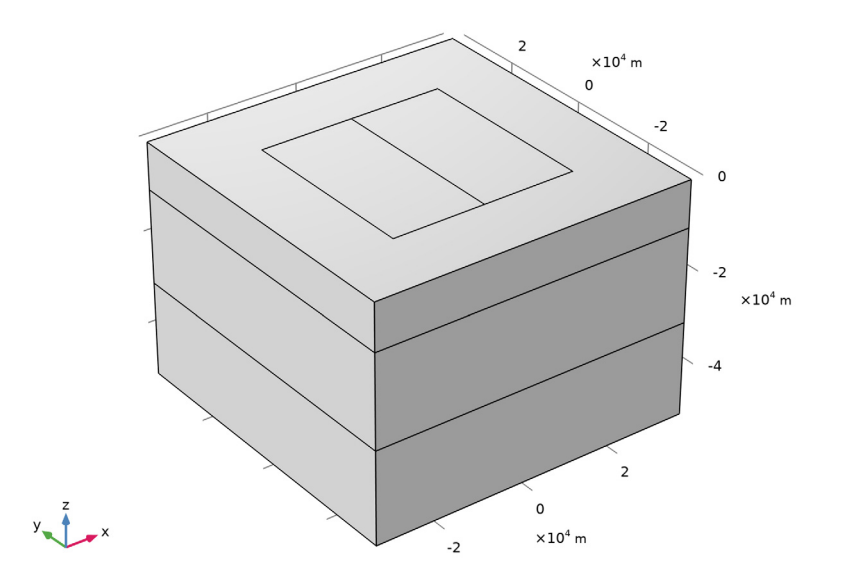

Figure 1: A 70 by 70 km piece of Earth's crust, consisting of three layers of different conductivities. From top to bottom, the conductivities are 10, 100, and 0.1  $\Omega$ m. The upper layer has two rectangular inserts of conductivities 1 and 100  $\Omega$ m.

The application uses the Magnetic Fields interface in a 3D geometry. The magnetic field source is a plane wave that induces horizontal currents in the whole model. You impose suitable symmetry boundary conditions on the lateral sides to simulate an infinite domain. This assumption holds well if the domain is large enough around the area of interest. Make the computational domain larger if boundary effects are present. The imposed magnetic field is parallel or perpendicular to these boundaries depending on the chosen polarization.

The magnetotellurics analysis is based on decomposition of the incoming plane waves into two waves with perpendicular polarizations. Hence, you solve these two polarizations in two independent physics interfaces. Then you solve the two physics interfaces in a single solver sequence to get all results in a single dataset. The solutions from the two polarizations can thus be obtained by a parametric sweep over several frequencies.

# Results and Discussion

The components of the apparent resistivity can now be extracted from the top layer of the model and plotted as surface plots for each frequency. This is where the measurements are

made when real data is collected in magnetotelluric surveys. As discussed earlier, the apparent resistivity at a certain position is equal to the resistivity below it in the case of a uniform half-space (1D model).

Because the skin depth is small at high frequencies, the values of the apparent resistivity should be equal to the material resistivity in areas where a half-space approximation is valid. Indeed, that is what can be seen in Figure 2 and Figure 3. In the areas with uniform resistivities, far from the "fault lines," the apparent resistivity is almost equal to the resistivity of the material right underneath.

For a magnetotelluric survey the electromagnetic sensors are usually deployed along a line perpendicular to the expected fault line. Then, the apparent resistivity at a given frequency is plotted as a function of position along the line. See Figure 4 where data is extracted along a line crossing the three fault lines in the model. The results in this plot are comparable with the results published in the reference article (Ref. 1).

At lower frequencies, the discrepancy between the apparent resistivity and the material resistivity values increases.

Some magnetotellurics surveys also measure the z-component of the magnetic field. The plot of  $H_z$  is called the *tipper* plot. A rule of thumb is that a nonzero value of the tipper indicates a large change in resistivity from one side of a fault line to another. When moving along the direction of the field vector at a given phase value, the sign of the tipper indicates if one is moving from a region of higher resistivity to a low resistivity region (tipper is positive) or the opposite (tipper is negative). See Figure 6 where the tipper has been plotted on the domain, for the frequency of 0.01 Hz.

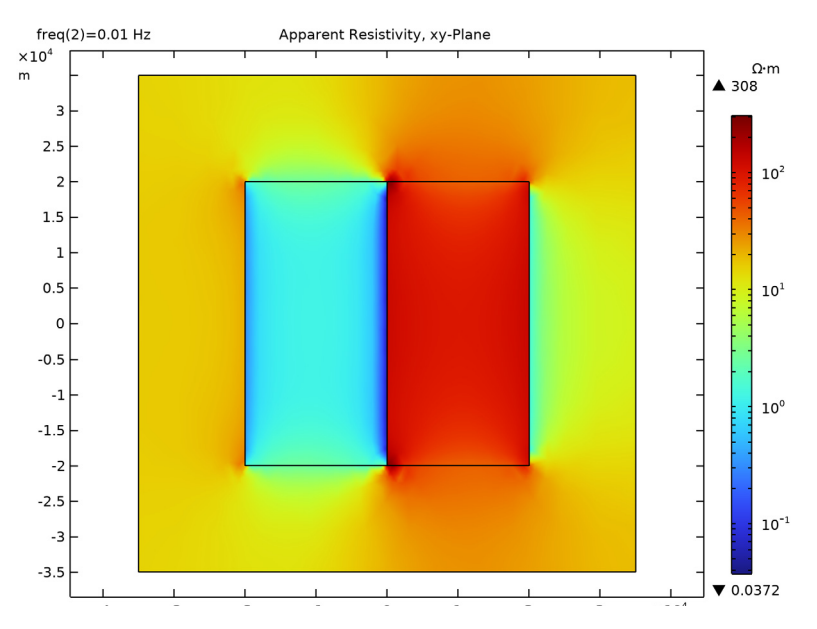

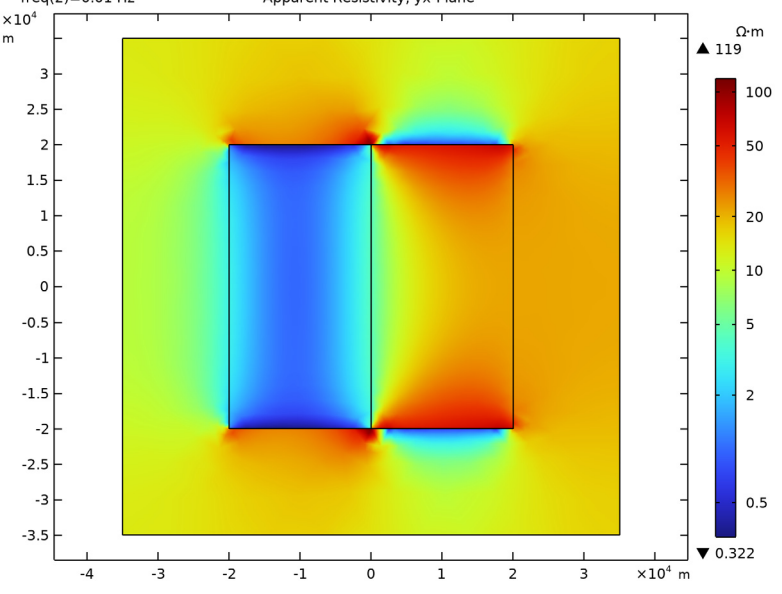

Figure 3: Logarithm of apparent resistivity  $\rho_{yx}$ , top view of the 3D domain.

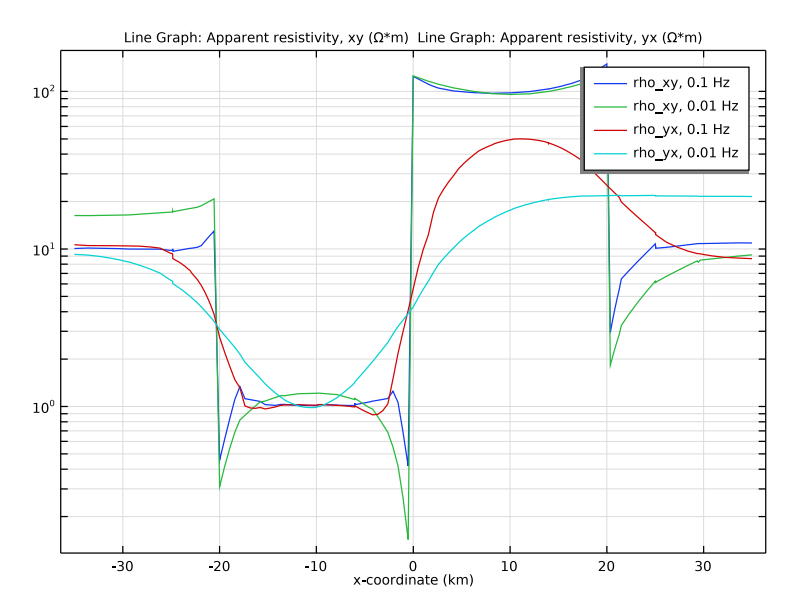

Figure 4: Apparent resistivity across strike ( $\rho_{xy}$  and  $\rho_{yx}$ ), for the two frequencies 0.1 and 0.01 Hz.

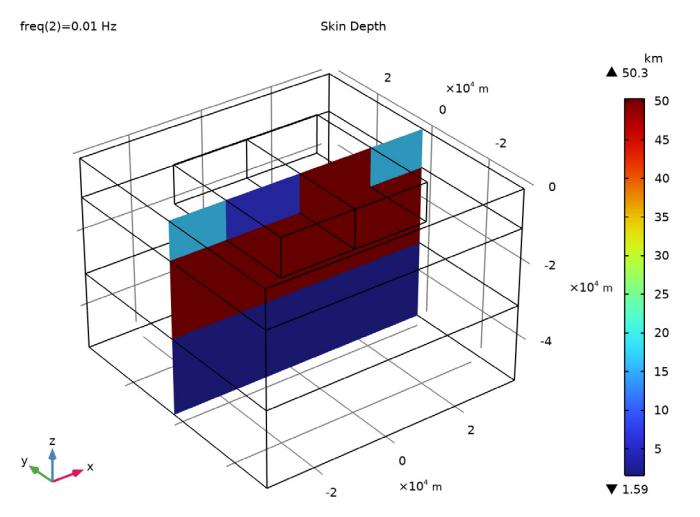

Figure 5: Skin depth (m) at the center of the 3D model for the frequency of 0.01 Hz.

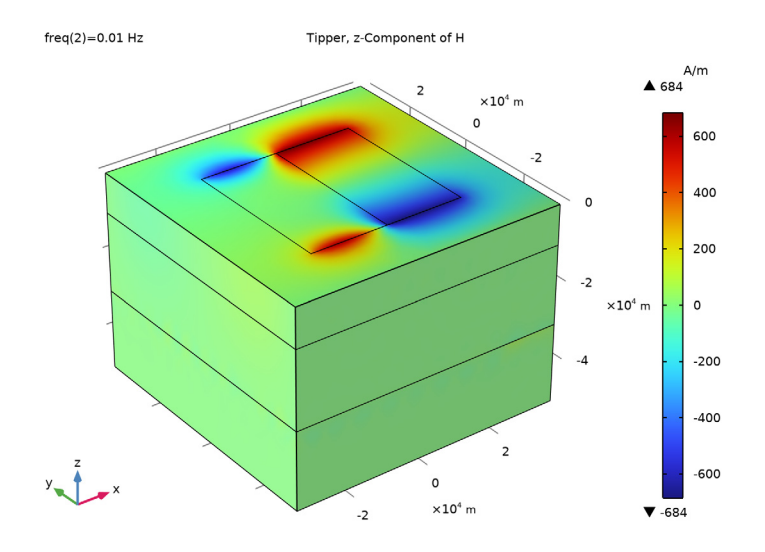

Figure 6: Tipper plot,  $H_z$  component of magnetic field (A/m) for the frequency of 0.01 Hz.

It is worth noting that magnetotelluric data analysis is typically done at frequencies ranging from 0.1 mHz to 10 Hz in an evenly spaced logarithmic scale. In this example, only two frequencies are modeled for simplicity. To calculate the response at other frequencies, the model should be adjusted by adapting the model size and the mesh accordingly. This is left as an exercise to the user, but here are a few things to consider. For very high frequencies, the deep part of the model can be ignored. For low frequencies, the lateral dimensions should be larger. Also, evaluate the skin depth to be sure that the model is deep enough for the very low frequencies.

# Reference

1. M. Zhdanov, I.M. Varentsov, J.T. Weaver, N.G. Golubev, and V.A. Krylov, "Methods for Modelling Electromagnetic Fields. Results from COMMEMI — The International Project on the Comparison of Modelling Methods for Electromagnetic Induction," *J. Appl. Geophys.*, vol. 37, pp. 133–271, 1997. Application Library path: ACDC\_Module/Devices,\_Resistive/magnetotellurics

From the File menu, choose New.

#### NEW

In the New window, click 🕙 Model Wizard.

# MODEL WIZARD

- I In the Model Wizard window, click 间 3D.
- 2 In the Select Physics tree, select AC/DC>Electromagnetic Fields>Magnetic Fields (mf).
- 3 Click Add.
- 4 In the Select Physics tree, select AC/DC>Electromagnetic Fields>Magnetic Fields (mf).
- 5 Click Add.
- 6 Click 🔿 Study.
- 7 In the Select Study tree, select General Studies>Frequency Domain.
- 8 Click **M** Done.

#### **GLOBAL DEFINITIONS**

## Parameters 1

The parameters Lx and Ly can be used to control the size of the domain to be studied. For very low frequencies, these parameters may have to take values up to 100 km. For high frequencies, the domain can be much smaller.

- I In the Model Builder window, under Global Definitions click Parameters I.
- 2 In the Settings window for Parameters, locate the Parameters section.
- **3** In the table, enter the following settings:

| Name  | Expression | Value   | Description                |
|-------|------------|---------|----------------------------|
| Lx    | 70[km]     | 70000 m | Domain size in x direction |
| Ly    | 70[km]     | 70000 m | Domain size in y direction |
| Lh    | 20[km]     | 20000 m | Height of bottom layers    |
| h_box | 10[km]     | 10000 m | Box height                 |
| w_box | 20[km]     | 20000 m | Box width                  |
| d_box | 40[km]     | 40000 m | Box depth                  |

#### GEOMETRY I

Block I (blk1)

- I In the **Geometry** toolbar, click **[]** Block.
- 2 In the Settings window for Block, locate the Size and Shape section.
- 3 In the Width text field, type Lx.
- **4** In the **Depth** text field, type Ly.
- 5 In the **Height** text field, type Lh.
- 6 Locate the Position section. From the Base list, choose Center.
- 7 In the z text field, type -2\*Lh.
- 8 Right-click Block I (blkI) and choose Build Selected.

#### Block 2 (blk2)

- I In the **Geometry** toolbar, click **[]** Block.
- 2 In the Settings window for Block, locate the Size and Shape section.
- **3** In the **Width** text field, type Lx.
- **4** In the **Depth** text field, type Ly.
- 5 In the **Height** text field, type Lh.
- 6 Locate the Position section. From the Base list, choose Center.
- 7 In the z text field, type Lh.
- 8 Right-click Block 2 (blk2) and choose Build Selected.
- 9 Click the  $\sqrt{-}$  Go to Default View button in the Graphics toolbar.

Block 3 (blk3)

- I In the **Geometry** toolbar, click **[]** Block.
- 2 In the Settings window for Block, locate the Size and Shape section.
- 3 In the Width text field, type Lx.
- **4** In the **Depth** text field, type Ly.
- 5 In the **Height** text field, type h\_box.
- 6 Locate the Position section. From the Base list, choose Center.
- 7 In the z text field, type -h\_box/2.
- 8 Right-click Block 3 (blk3) and choose Build Selected.

#### Block 4 (blk4)

I In the Geometry toolbar, click 🗍 Block.

- 2 In the Settings window for Block, locate the Size and Shape section.
- **3** In the **Width** text field, type w\_box.
- 4 In the **Depth** text field, type d\_box.
- **5** In the **Height** text field, type h\_box.
- 6 Locate the Position section. From the Base list, choose Center.
- 7 In the x text field, type  $-w_box/2$ .
- 8 In the z text field, type -h\_box/2.
- 9 Right-click Block 4 (blk4) and choose Build Selected.

Block 5 (blk5)

- I In the **Geometry** toolbar, click 🗍 **Block**.
- 2 In the Settings window for Block, locate the Size and Shape section.
- **3** In the **Width** text field, type w\_box.
- 4 In the **Depth** text field, type d\_box.
- 5 In the **Height** text field, type h\_box.
- 6 Locate the Position section. From the Base list, choose Center.
- 7 In the x text field, type w\_box/2.
- 8 In the z text field, type -h\_box/2.
- 9 Right-click Block 5 (blk5) and choose Build Selected.
- **IO** Click the  $\sqrt{-}$  **Go to Default View** button in the **Graphics** toolbar.

#### Form Union (fin)

In the Model Builder window, right-click Form Union (fin) and choose Build Selected.

Import the definition of the components of the resistivity tensor from a text file.

# DEFINITIONS

Variables I

- I In the Home toolbar, click  $\partial =$  Variables and choose Local Variables.
- 2 In the Settings window for Variables, locate the Variables section.
- 3 Click 📂 Load from File.
- **4** Browse to the model's Application Libraries folder and double-click the file magnetotellurics\_variables.txt.

# MATERIALS

Now define the four kinds of rocks in this model. The relative permeability and permittivity are set to one. The resistivities, entered as conductivities, are 100, 10, 1 and 0.1  $\Omega$ m.

# Rock 100ohmm

- I In the Model Builder window, under Component I (compl) right-click Materials and choose Blank Material.
- **2** Select Domains 2 and 5 only.
- 3 In the Settings window for Material, locate the Material Contents section.
- **4** In the table, enter the following settings:

| Property                | Variable                                                          | Value | Unit | Property<br>group |
|-------------------------|-------------------------------------------------------------------|-------|------|-------------------|
| Relative permeability   | mur_iso ; murii<br>= mur_iso,<br>murij = 0                        | 1     | 1    | Basic             |
| Electrical conductivity | sigma_iso ;<br>sigmaii =<br>sigma_iso,<br>sigmaij = 0             | 0.01  | S/m  | Basic             |
| Relative permittivity   | epsilonr_iso ;<br>epsilonrii =<br>epsilonr_iso,<br>epsilonrij = 0 | 1     | I    | Basic             |

5 In the Label text field, type Rock 1000hmm.

# Rock 10ohmm

- I Right-click Materials and choose Blank Material.
- **2** Select Domain 3 only.
- 3 In the Settings window for Material, locate the Material Contents section.

**4** In the table, enter the following settings:

| Property                | Variable                                                          | Value | Unit | Property<br>group |
|-------------------------|-------------------------------------------------------------------|-------|------|-------------------|
| Relative permeability   | mur_iso ; murii<br>= mur_iso,<br>murij = 0                        | 1     | 1    | Basic             |
| Electrical conductivity | sigma_iso ;<br>sigmaii =<br>sigma_iso,<br>sigmaij = 0             | 0.1   | S/m  | Basic             |
| Relative permittivity   | epsilonr_iso ;<br>epsilonrii =<br>epsilonr_iso,<br>epsilonrij = 0 | 1     | I    | Basic             |

5 In the Label text field, type Rock 100hmm.

Rock Iohmm

- I Right-click Materials and choose Blank Material.
- **2** Select Domain 4 only.
- 3 In the Settings window for Material, locate the Material Contents section.
- **4** In the table, enter the following settings:

| Property                | Variable                                                          | Value | Unit | Property<br>group |
|-------------------------|-------------------------------------------------------------------|-------|------|-------------------|
| Relative permeability   | mur_iso ; murii<br>= mur_iso,<br>murij = 0                        | 1     | 1    | Basic             |
| Electrical conductivity | sigma_iso ;<br>sigmaii =<br>sigma_iso,<br>sigmaij = 0             | 1     | S/m  | Basic             |
| Relative permittivity   | epsilonr_iso ;<br>epsilonrii =<br>epsilonr_iso,<br>epsilonrij = 0 | 1     | I    | Basic             |

5 In the Label text field, type Rock 10hmm.

Rock 0.1ohmm

I Right-click Materials and choose Blank Material.

- **2** Select Domain 1 only.
- 3 In the Settings window for Material, locate the Material Contents section.
- **4** In the table, enter the following settings:

| Property                | Variable                                                          | Value | Unit | Property<br>group |
|-------------------------|-------------------------------------------------------------------|-------|------|-------------------|
| Relative permeability   | mur_iso ; murii<br>= mur_iso,<br>murij = 0                        | 1     | I    | Basic             |
| Electrical conductivity | sigma_iso ;<br>sigmaii =<br>sigma_iso,<br>sigmaij = 0             | 10    | S/m  | Basic             |
| Relative permittivity   | epsilonr_iso ;<br>epsilonrii =<br>epsilonr_iso,<br>epsilonrij = 0 | 1     | I    | Basic             |

5 In the Label text field, type Rock 0.10hmm.

# DEFINITIONS

x Boundaries

- I In the **Definitions** toolbar, click **here explicit**.
- 2 In the Settings window for Explicit, locate the Input Entities section.
- 3 From the Geometric entity level list, choose Boundary.
- 4 Select Boundaries 1, 4, 7, and 25–27 only.
- 5 In the Label text field, type x Boundaries.

y Boundaries

- I In the **Definitions** toolbar, click **here explicit**.
- 2 In the Settings window for Explicit, locate the Input Entities section.
- **3** From the **Geometric entity level** list, choose **Boundary**.
- 4 Select Boundaries 2, 5, 8, and 11–13 only.
- 5 In the Label text field, type y Boundaries.

#### Тор

- I In the Definitions toolbar, click 🗞 Explicit.
- 2 In the Settings window for Explicit, locate the Input Entities section.

- 3 From the Geometric entity level list, choose Boundary.
- 4 Select Boundaries 10, 17, and 22 only.
- 5 In the Label text field, type Top.

## MAGNETIC FIELDS (MF)

The magnetic field source is a plane wave that induces horizontal currents in the whole model. Use a combination of the default Magnetic Insulation boundary condition and the Symmetry Plane boundary condition and to make the domain look like an infinite domain. This assumption should hold well if the domain is large enough around the area of interest with 3D effects. Make Lx and Ly larger if the boundary effects are present. The imposed magnetic field should be parallel to the Magnetic Insulation boundaries and perpendicular to the antisymmetry boundaries.

The magnetotelluric analysis is based on decomposition of the incoming plane waves into two waves with perpendicular polarizations. Solve these two polarizations in two independent physics interfaces. Then solve the two physics interfaces in a single solver sequence to get all results in a single dataset. The solutions from the two polarizations can thus be obtained for several frequencies.

For the other magnetic field polarization, the boundary conditions should be swapped.

#### Symmetry Plane 1

- I In the Model Builder window, under Component I (compl) right-click Magnetic Fields (mf) and choose Symmetry Plane.
- 2 In the Model Builder window, click Symmetry Plane I.
- 3 In the Settings window for Symmetry Plane, locate the Boundary Selection section.
- 4 From the Selection list, choose y Boundaries.
- 5 Locate the Symmetry Plane section. From the Symmetry type for the magnetic flux density list, choose Antisymmetry.

The magnetic field is a plane wave with arbitrary amplitude and polarization along the x-axis or y-axis. For numerical stability, it makes sense to impose a magnetic field with a large amplitude. Because the magnetotelluric analysis is based on normalization between the various field components, the amplitude is not significant.

# Magnetic Field 1

- I In the Physics toolbar, click 📄 Boundaries and choose Magnetic Field.
- 2 In the Settings window for Magnetic Field, locate the Boundary Selection section.
- **3** From the **Selection** list, choose **Top**.

**4** Locate the Magnetic Field section. Specify the  $\mathbf{H}_0$  vector as

| 0    | x |
|------|---|
| 1000 | у |
| 0    | z |

# MAGNETIC FIELDS 2 (MF2)

In the Model Builder window, under Component I (compl) click Magnetic Fields 2 (mf2).

Symmetry Plane 1

- I In the Physics toolbar, click 📄 Boundaries and choose Symmetry Plane.
- 2 In the Model Builder window, click Symmetry Plane I.
- 3 In the Settings window for Symmetry Plane, locate the Boundary Selection section.
- 4 From the Selection list, choose x Boundaries.
- 5 Locate the Symmetry Plane section. From the

Symmetry type for the magnetic flux density list, choose Antisymmetry.

#### Magnetic Field 1

- I In the Physics toolbar, click 🔚 Boundaries and choose Magnetic Field.
- 2 In the Settings window for Magnetic Field, locate the Boundary Selection section.
- **3** From the **Selection** list, choose **Top**.
- 4 Locate the Magnetic Field section. Specify the  $H_0$  vector as

| 1000 | x |
|------|---|
| 0    | у |
| 0    | z |

Use mapped meshes in order to apply symmetry boundaries.

#### MESH I

#### Free Triangular 1

- I In the Mesh toolbar, click  $\bigwedge$  Boundary and choose Free Triangular.
- **2** Select Boundaries 1, 2, 4, 5, 7, and 8 only.
- 3 In the Settings window for Free Triangular, click 📗 Build Selected.

# Copy Face 1

I In the Mesh toolbar, click 🚺 Copy and choose Copy Face.

- **2** Select Boundaries 1, 4, and 7 only.
- 3 In the Settings window for Copy Face, locate the Destination Boundaries section.
- **4** Click to select the **EXERCISE Activate Selection** toggle button.
- 5 Select Boundaries 25–27 only.

#### Copy Face 2

- I In the Mesh toolbar, click 🚺 Copy and choose Copy Face.
- **2** Select Boundaries 2, 5, and 8 only.
- 3 In the Settings window for Copy Face, locate the Destination Boundaries section.
- **4** Click to select the **EXACTIVATE Selection** toggle button.
- **5** Select Boundaries 11–13 only.

The mesh must be adapted to the frequency. For high frequencies, the mesh must be fine, and the deeper parts of the model can be excluded from the active domains.

Free Tetrahedral I In the Mesh toolbar, click A Free Tetrahedral.

Size 1

- I Right-click Free Tetrahedral I and choose Size.
- 2 In the Settings window for Size, locate the Geometric Entity Selection section.
- **3** From the **Geometric entity level** list, choose **Domain**.
- **4** Select Domains 4 and 5 only.
- 5 Locate the Element Size section. From the Predefined list, choose Extra fine.
- 6 Click 📗 Build All.

# STUDY I

Set the frequencies for which to solve; the low frequencies may take a long time to solve, and the mesh and the size of the domain should be adapted to each frequency.

Step 1: Frequency Domain

- I In the Model Builder window, under Study I click Step I: Frequency Domain.
- 2 In the Settings window for Frequency Domain, locate the Study Settings section.
- **3** In the **Frequencies** text field, type **0.1 0.01**.

To obtain separate solutions for the two polarizations, deactivate the second physics interface in the first solver step.

4 Locate the Physics and Variables Selection section. In the table, clear the Solve for check box for Magnetic Fields 2 (mf2).

#### Frequency Domain 2

- I In the Study toolbar, click *Study Steps* and choose Frequency Domain> Frequency Domain.
- 2 In the Settings window for Frequency Domain, locate the Study Settings section.
- 3 In the Frequencies text field, type 0.1 0.01.

Deactivate the first physics interface in the second solver step.

4 Locate the Physics and Variables Selection section. In the table, clear the Solve for check box for Magnetic Fields (mf).

#### Solution 1 (soll)

- I In the Study toolbar, click The Show Default Solver.
- 2 In the Model Builder window, expand the Solution I (soll) node, then click Dependent Variables 2.
- 3 In the Settings window for Dependent Variables, locate the General section.
- 4 From the Defined by study step list, choose User defined.
- 5 Locate the Initial Values of Variables Solved For section. From the Method list, choose Initial expression.
- 6 From the Solution list, choose Zero.
- 7 Locate the Values of Variables Not Solved For section. From the Selection list, choose Automatic (all solutions).
- 8 In the Study toolbar, click **=** Compute.

# RESULTS

Cut Plane 1

- I In the Model Builder window, expand the Results node.
- 2 Right-click Results>Datasets and choose Cut Plane.
- 3 In the Settings window for Cut Plane, locate the Plane Data section.
- 4 From the Plane list, choose xy-planes.

2D Plot Group 3

In the **Results** toolbar, click **2D Plot Group**.

# Surface 1

- I Right-click 2D Plot Group 3 and choose Surface.
- 2 In the Settings window for Surface, locate the Expression section.
- **3** In the **Expression** text field, type rho\_xy.
- 4 Locate the Coloring and Style section. From the Scale list, choose Logarithmic.
- 5 In the 2D Plot Group 3 toolbar, click 💿 Plot.
- 6 Click the **V** Go to Default View button in the Graphics toolbar.

#### Apparent Resistivity, xy-Plane

- I In the Model Builder window, click 2D Plot Group 3.
- 2 In the Settings window for 2D Plot Group, click to expand the Title section.
- 3 From the Title type list, choose Label.
- 4 In the Label text field, type Apparent Resistivity, xy-Plane.
- **5** Locate the **Color Legend** section. Select the **Show maximum and minimum values** check box.
- 6 Select the Show units check box.

#### 2D Plot Group 4

In the Home toolbar, click 🚛 Add Plot Group and choose 2D Plot Group.

## Surface 1

- I Right-click **2D Plot Group 4** and choose **Surface**.
- 2 In the Settings window for Surface, locate the Expression section.
- **3** In the **Expression** text field, type rho\_yx.
- 4 Locate the Coloring and Style section. From the Scale list, choose Logarithmic.

#### Apparent Resistivity, yx-Plane

- I In the Model Builder window, click 2D Plot Group 4.
- 2 In the Settings window for 2D Plot Group, locate the Title section.
- 3 From the Title type list, choose Label.
- **4** In the **Label** text field, type Apparent Resistivity, yx-Plane.
- **5** Locate the **Color Legend** section. Select the **Show maximum and minimum values** check box.
- 6 Select the Show units check box.
- 7 In the Apparent Resistivity, yx-Plane toolbar, click 💿 Plot.

In this geometrically simple model, the strike is well known and the apparent resistivities can be plotted along a line crossing the strike. In the case of a half-space model, the apparent resistivity is equal to the resistivity of the half-space. The skin depth of the highfrequency waves is very short and the corresponding apparent resistivity will therefore be equal to the resistivity of the shallow features in the subsurface. The low frequencies will penetrate further and will "see" deeper into the Earth. Analysis of the apparent resistivity as a function of frequency is central to magnetotellurics, and subsurface imaging can be done with inversion techniques using data from many frequencies over a large surface area.

Cut Line 3D 1

- I In the **Results** toolbar, click Cut Line 3D.
- 2 In the Settings window for Cut Line 3D, locate the Line Data section.
- **3** In row **Point I**, set **x** to -35000.
- 4 In row **Point 2**, set **x** to 35000.

#### ID Plot Group 5

- I In the Results toolbar, click  $\sim$  ID Plot Group.
- 2 In the Settings window for ID Plot Group, locate the Data section.
- 3 From the Dataset list, choose Cut Line 3D I.

Line Graph 1

- I Right-click ID Plot Group 5 and choose Line Graph.
- 2 In the Settings window for Line Graph, click Replace Expression in the upper-right corner of the y-Axis Data section. From the menu, choose Component I (compl)>Definitions> Variables>rho\_xy Apparent resistivity, xy Ω·m.
- 3 Locate the x-Axis Data section. From the Parameter list, choose Expression.
- 4 Click Replace Expression in the upper-right corner of the x-Axis Data section. From the menu, choose Component I (compl)>Geometry>Coordinate>x x-coordinate.
- 5 Locate the x-Axis Data section. From the Unit list, choose km.
- 6 Click to expand the Legends section. Select the Show legends check box.
- 7 From the Legends list, choose Evaluated.
- 8 In the Legend text field, type rho\_xy, eval(freq) Hz.
- 9 In the ID Plot Group 5 toolbar, click 💿 Plot.

**IO** Click the **y-Axis Log Scale** button in the **Graphics** toolbar.

Line Graph 2

I Right-click Line Graph I and choose Duplicate.

- In the Settings window for Line Graph, click Replace Expression in the upper-right corner of the y-Axis Data section. From the menu, choose Component I (compl)>Definitions> Variables>rho\_yx Apparent resistivity, yx Ω·m.
- 3 Locate the Legends section. In the Legend text field, type rho\_yx, eval(freq) Hz.
- 4 In the ID Plot Group 5 toolbar, click 💿 Plot.

# Apparent Resistivity Across Strike

- I In the Model Builder window, click ID Plot Group 5.
- 2 In the Settings window for ID Plot Group, click to expand the Title section.
- 3 From the Title type list, choose Label.
- 4 In the Label text field, type Apparent Resistivity Across Strike.
- 5 Locate the Plot Settings section.
- 6 Select the y-axis label check box. In the associated text field, type Resistivity ([Omega]\*m).

## Skin Depth

- I In the Home toolbar, click 📠 Add Plot Group and choose 3D Plot Group.
- 2 In the Settings window for 3D Plot Group, type Skin Depth in the Label text field.
- 3 Click to expand the **Title** section. From the **Title type** list, choose **Label**.
- **4** Locate the **Color Legend** section. Select the **Show maximum and minimum values** check box.
- 5 Select the Show units check box.

# Slice 1

- I Right-click Skin Depth and choose Slice.
- 2 In the Settings window for Slice, click Replace Expression in the upper-right corner of the Expression section. From the menu, choose Component I (compl)>Magnetic Fields> Material properties>mf.deltaS Skin depth m.
- 3 Locate the Expression section. From the Unit list, choose km.
- 4 Locate the Plane Data section. From the Plane list, choose zx-planes.
- 5 In the Planes text field, type 1.
- 6 In the Skin Depth toolbar, click 💽 Plot.

# Tipper, z-Component of H

I In the Home toolbar, click 🚛 Add Plot Group and choose 3D Plot Group.

- 2 In the Settings window for 3D Plot Group, type Tipper, z-Component of H in the Label text field.
- 3 Locate the Title section. From the Title type list, choose Label.
- **4** Locate the **Color Legend** section. Select the **Show maximum and minimum values** check box.
- **5** Select the **Show units** check box.

#### Surface 1

- I Right-click Tipper, z-Component of H and choose Surface.
- 2 In the Settings window for Surface, click Replace Expression in the upper-right corner of the Expression section. From the menu, choose Component I (compl)>Magnetic Fields> Magnetic>Magnetic field - A/m>mf.Hz - Magnetic field, z-component.
- **3** In the **Tipper, z-Component of H** toolbar, click **O** Plot.